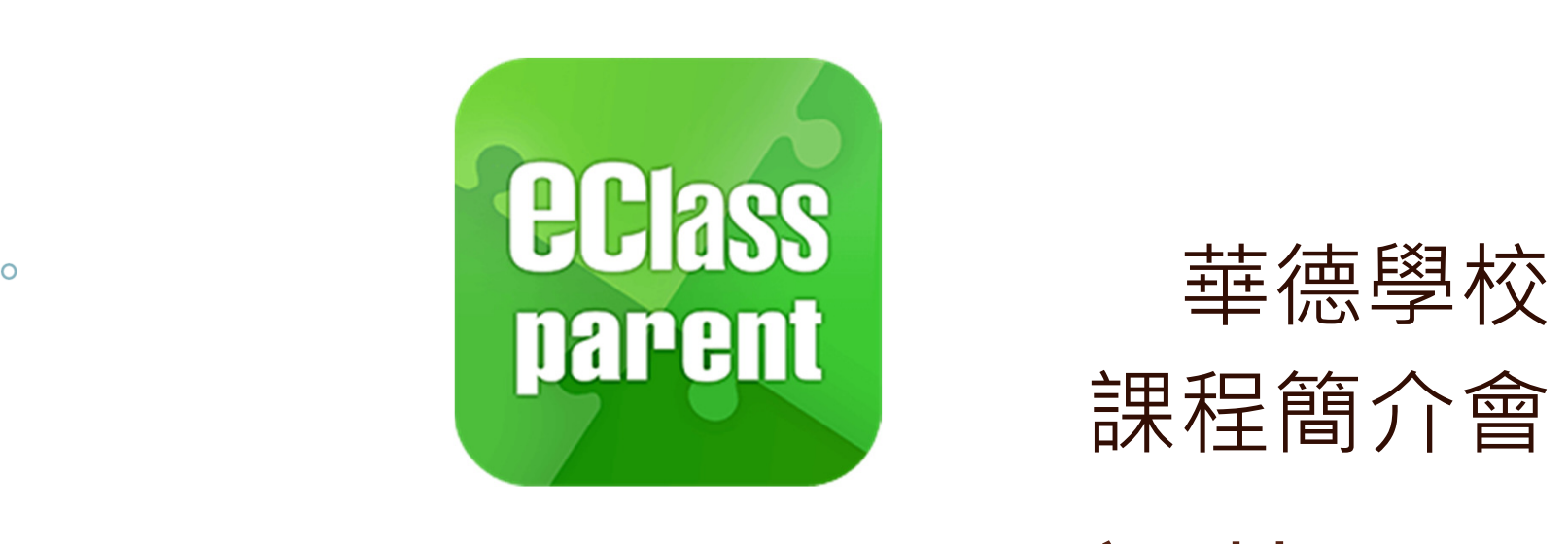

### eClass Parent App安裝 及推行電子通告

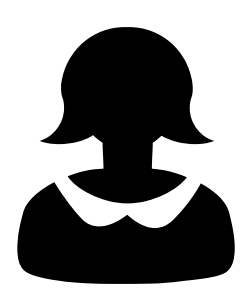

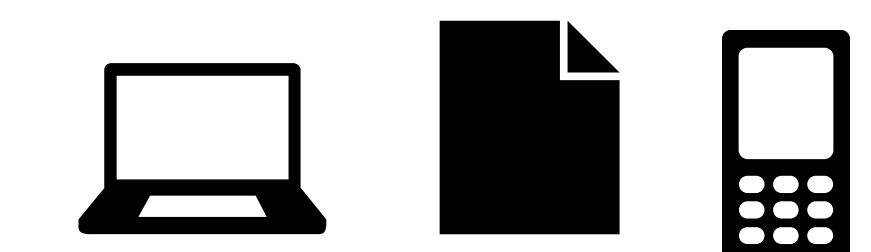

### eClass Parent App

eClass Parent App是一個手機應
用程式,能夠讓學校容易和快捷
把資訊傳遞給家長。

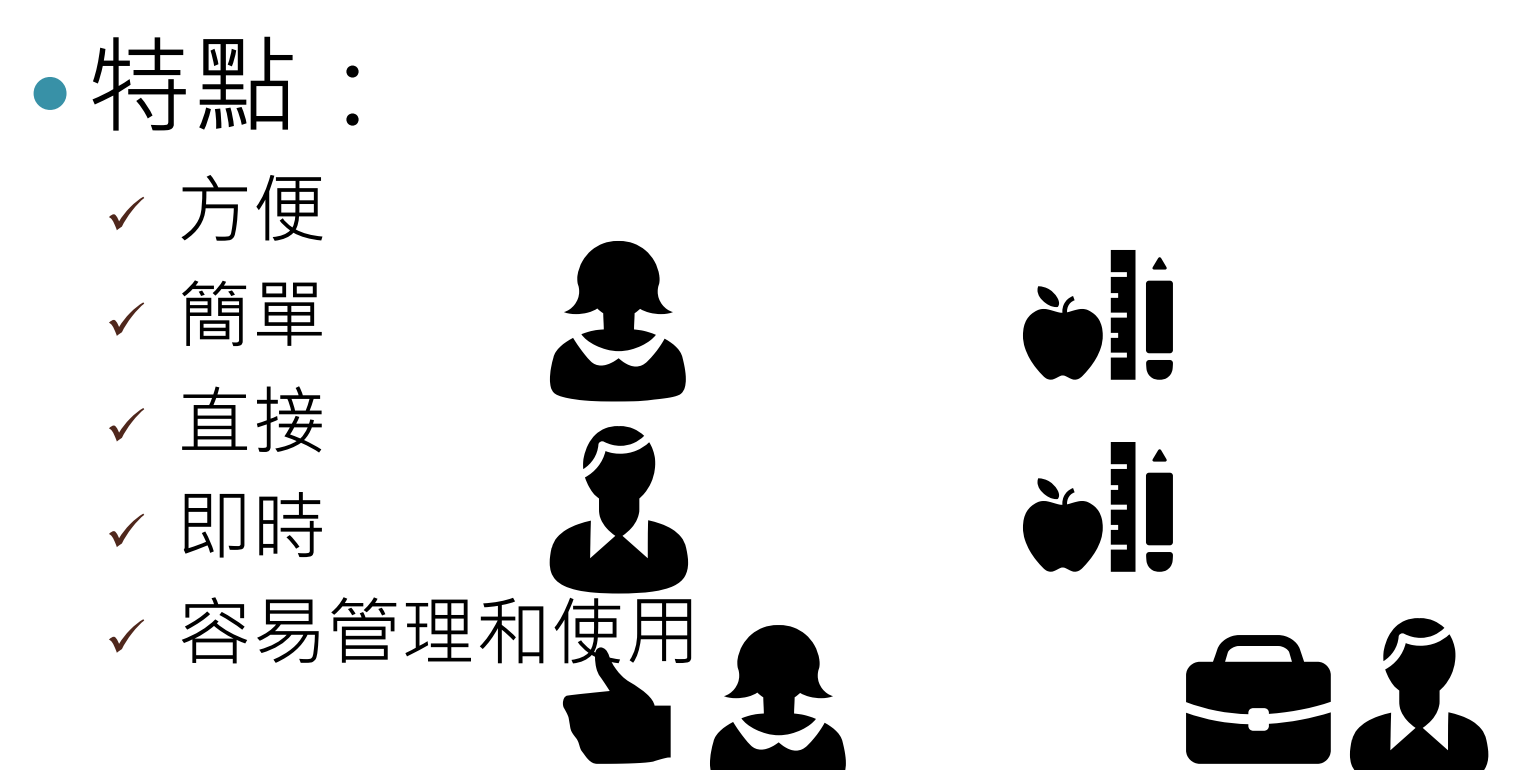

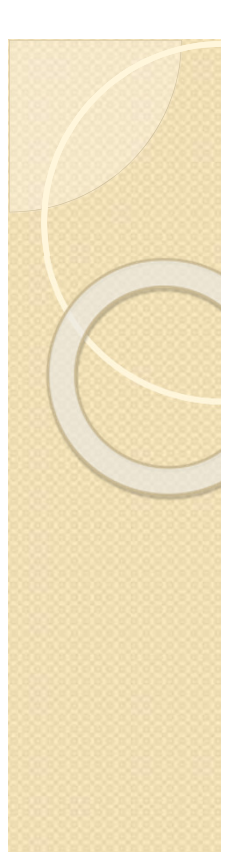

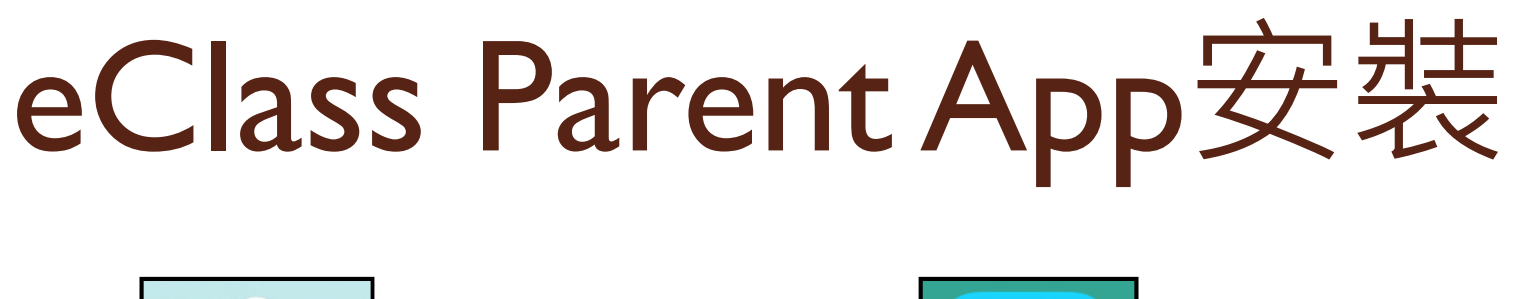

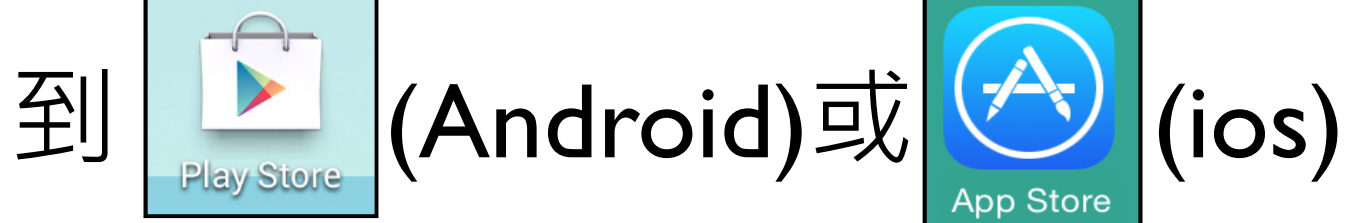

#### 免費下載eClass Parent App到手機。

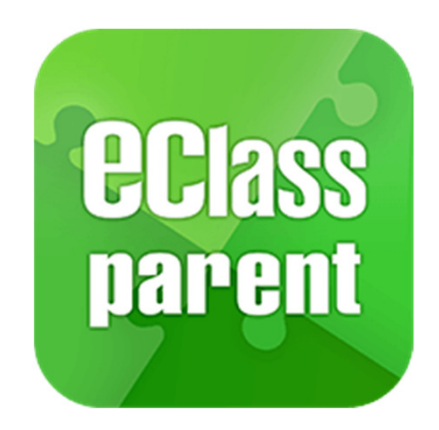

#### eClass Parent App登記及使用

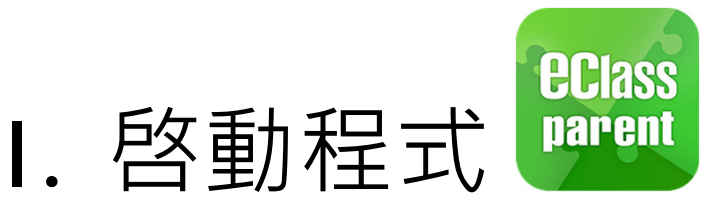

- 2. 按一下 9 輸入 「 華德學校 」
  - 或Bishop Walsh Primary School
- 3. 輸入家長戶口登入名稱及密碼
- 4. 按一下「登入」即可儲存登入資訊
  - \* 下次使用時不用重新登記
  - \* 同一家長戶口最多可在5部手機登記 使用

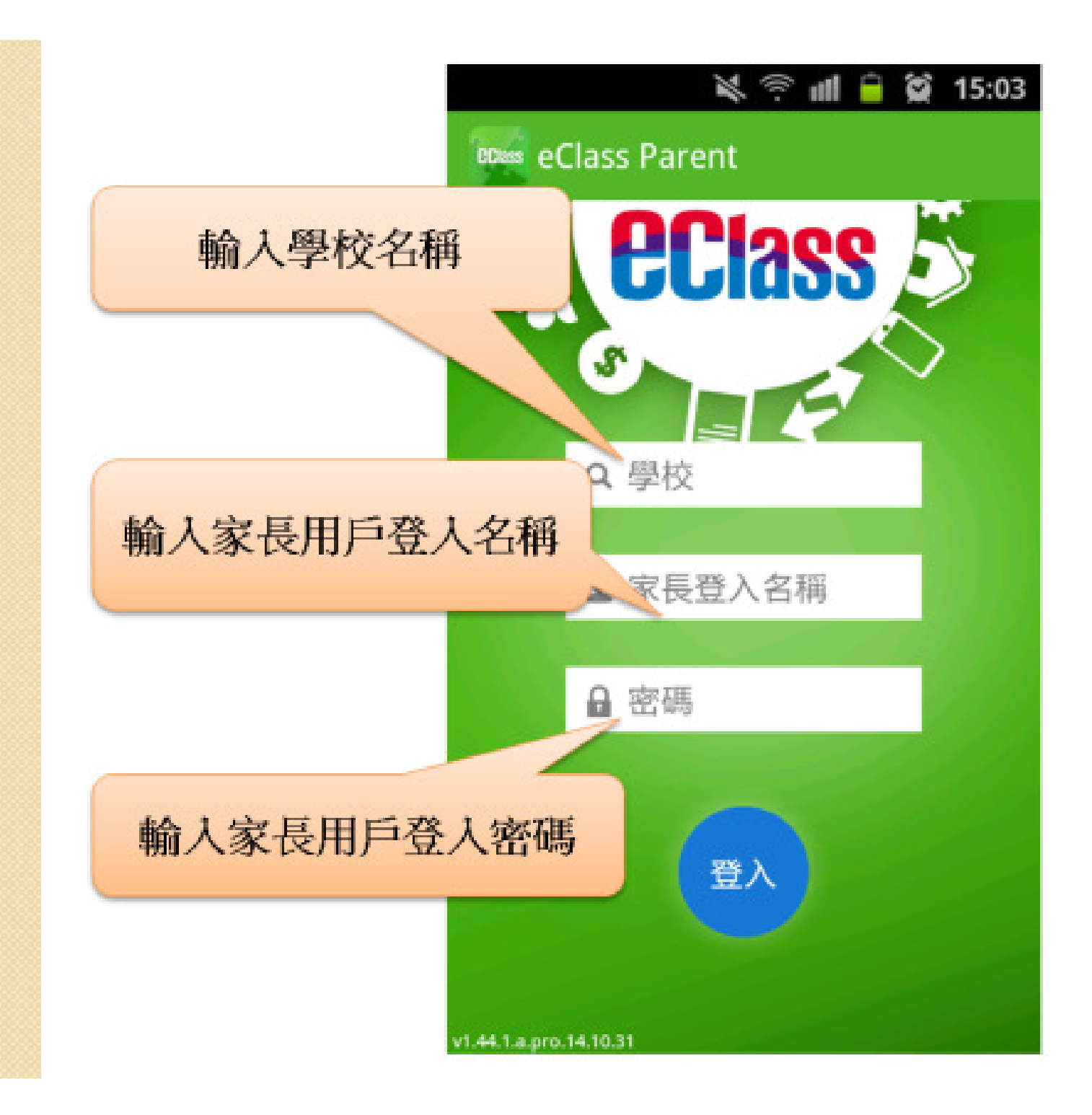

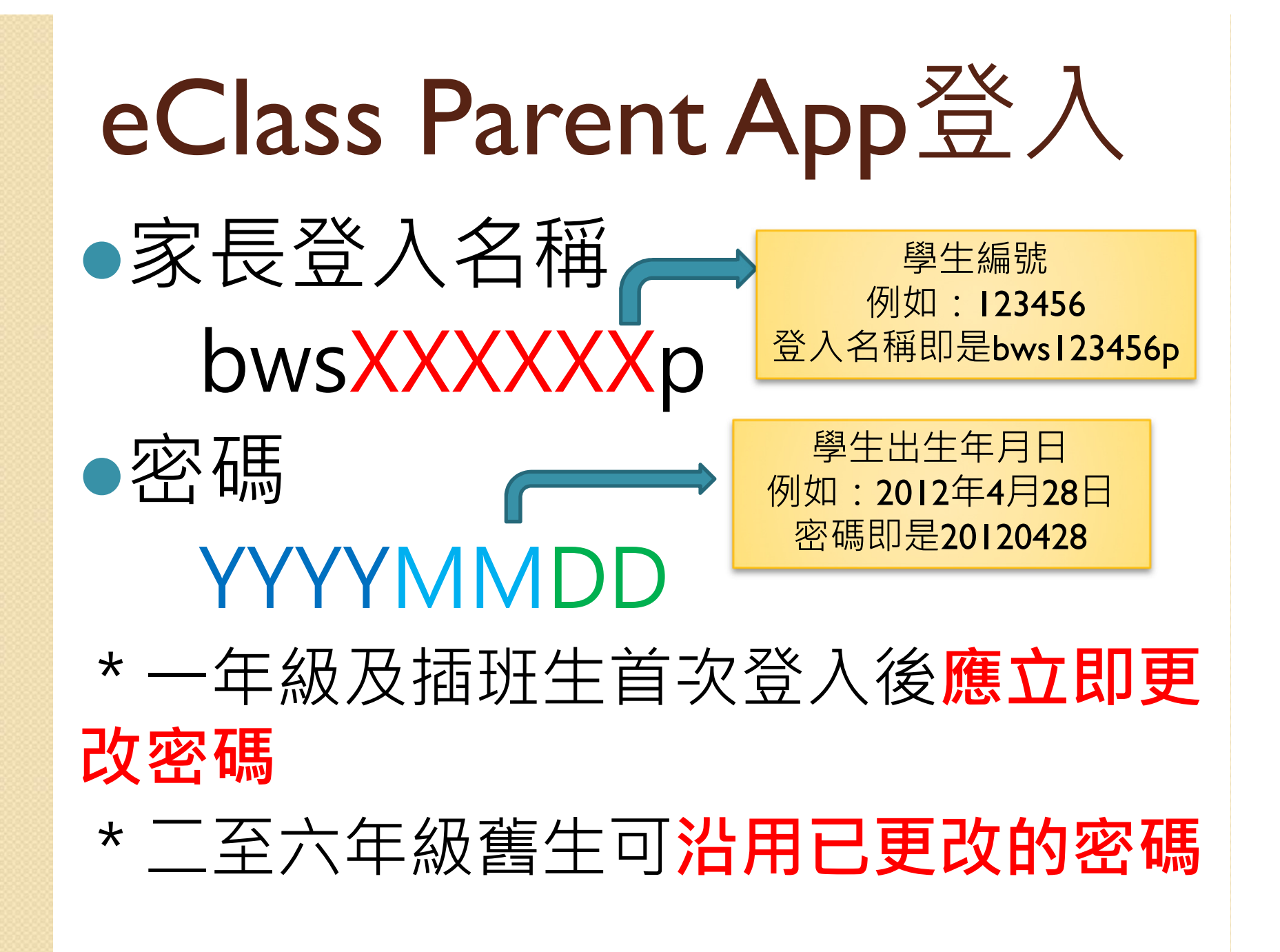

### eClass Parent App增加帳戶

如多於一名子女在本校就讀,按
右上角+,便出現增加帳戶的版
面,輸入相關資料,就可增加其
他子女的帳戶。

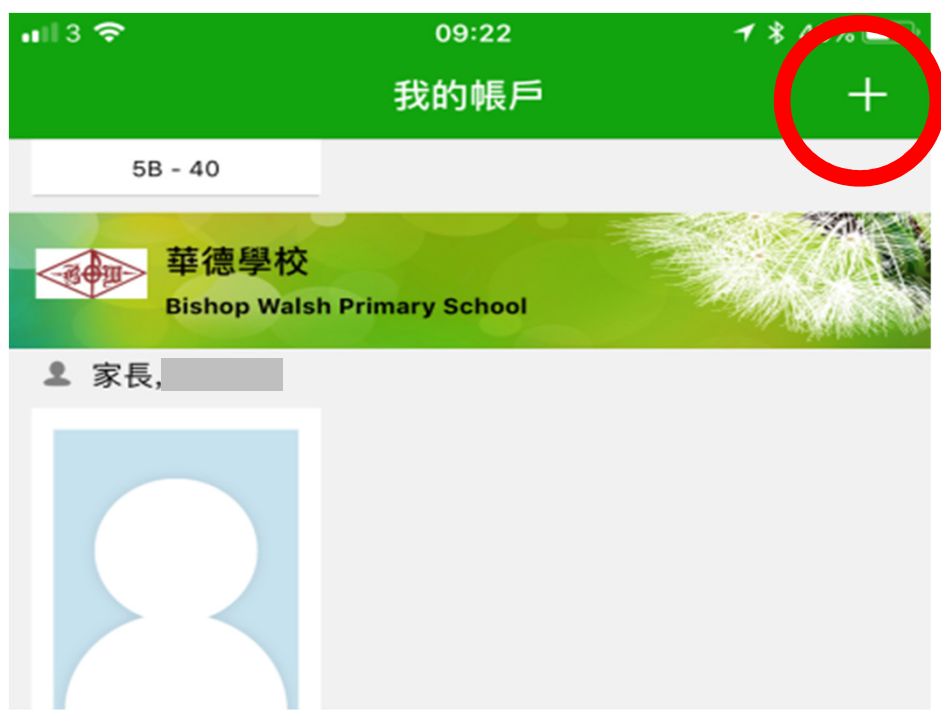

# eClass Parent App功能

接收學校**即時訊息** 查閱及回覆**電子通告** 查閱**智能卡繳費紀錄** 學生**請假**

## 實施電子通告

 學校已使用 eClass Parent App—
段時間,與家長的聯繫更見緊密, 為進一步提升家校通訊的效率及支 持環保,學校會推行電子通告代替 紙本通告(閱讀及簽覆回條)。

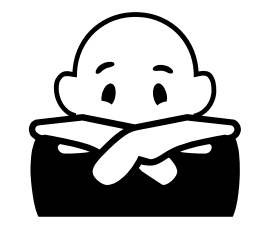

#### 推行電子通告的好處 •學校方面 √提升家校通訊的效率。 √減少班主任處理通告的時間,專 注教學工作。 ✓減少紙張的使用,愛護地球。

#### 推行電子通告的好處 •家長方面 √減少通告遺失的機會。 ✓只要手機在手,隨時隨地簽閱回條。 ✓方便查閱舊通告及簽署紀錄。 ✓可於同一介面管理校內不同子女的事 百。 ✓具 [未閱通告提示]功能。

#### eClass Parent App電子通告 I. 選擇子女的帳戶。

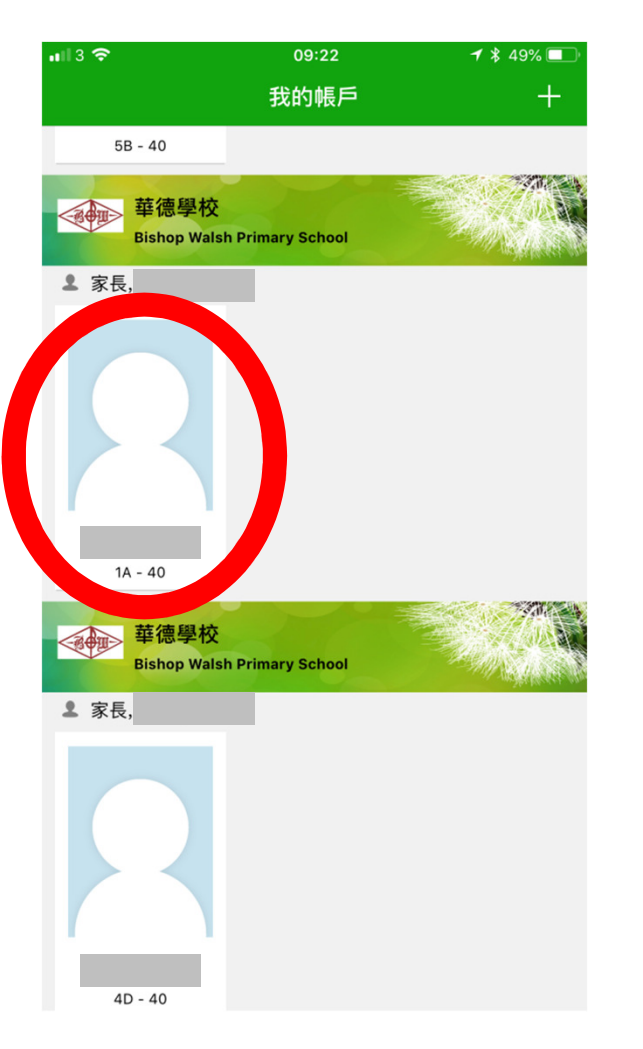

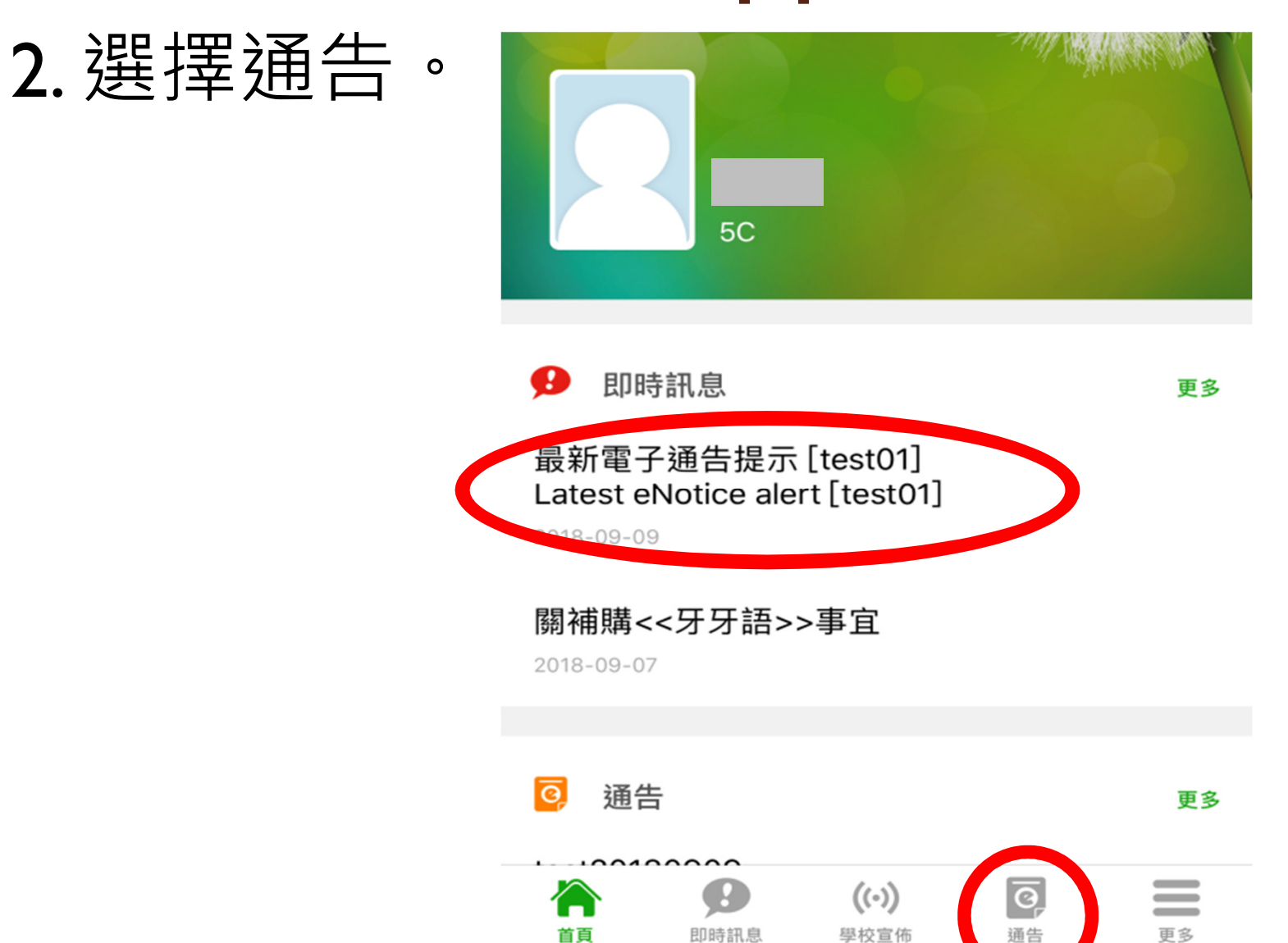

3. 簽署通告。

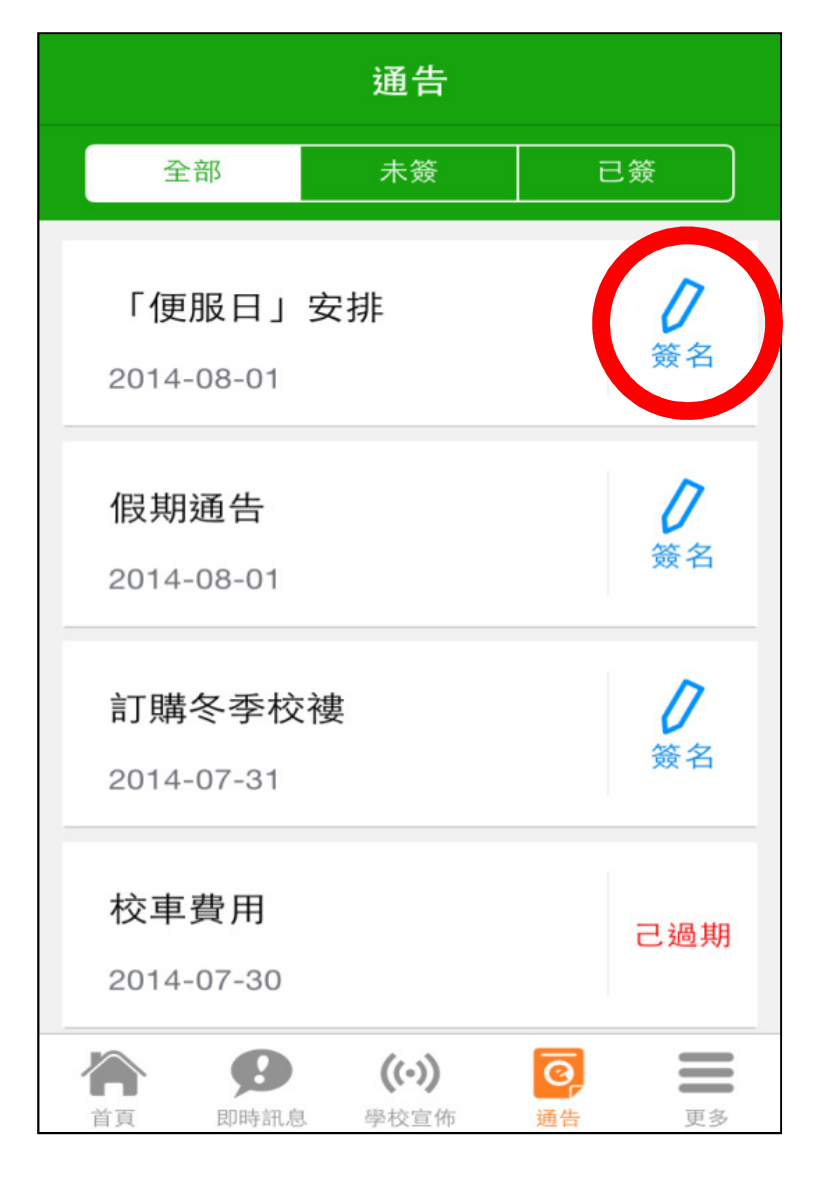

#### 4. 如通告附有回條,請回答內容及簽署回條。

第208號畢業典禮表演生及服務生通告.pdf (384Kb)

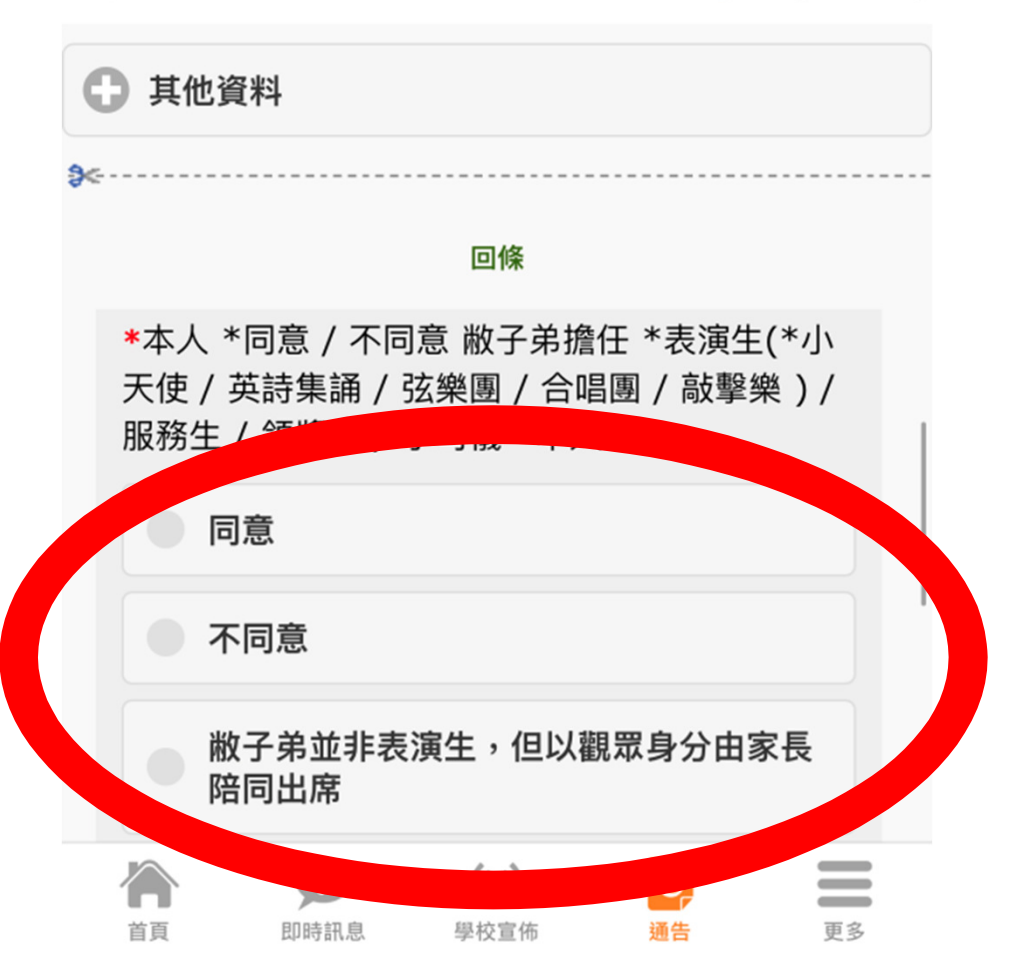

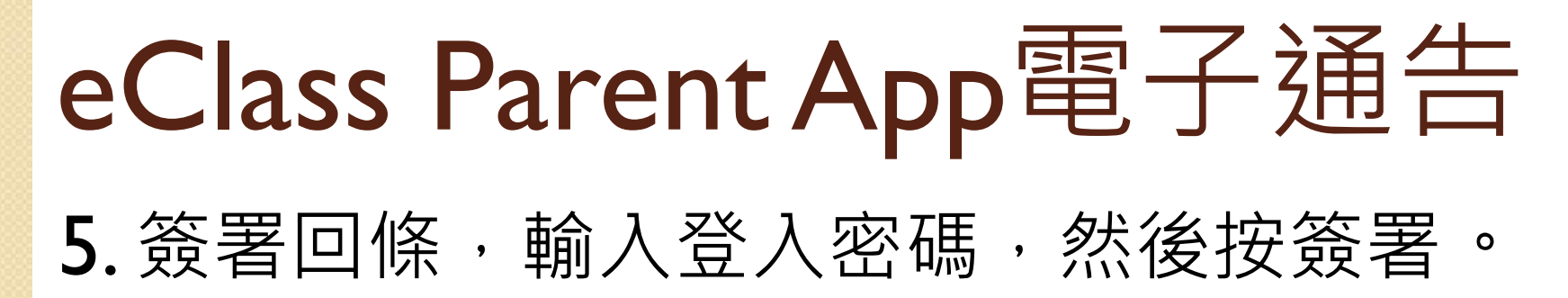

1819-015.pdf (148Kb)

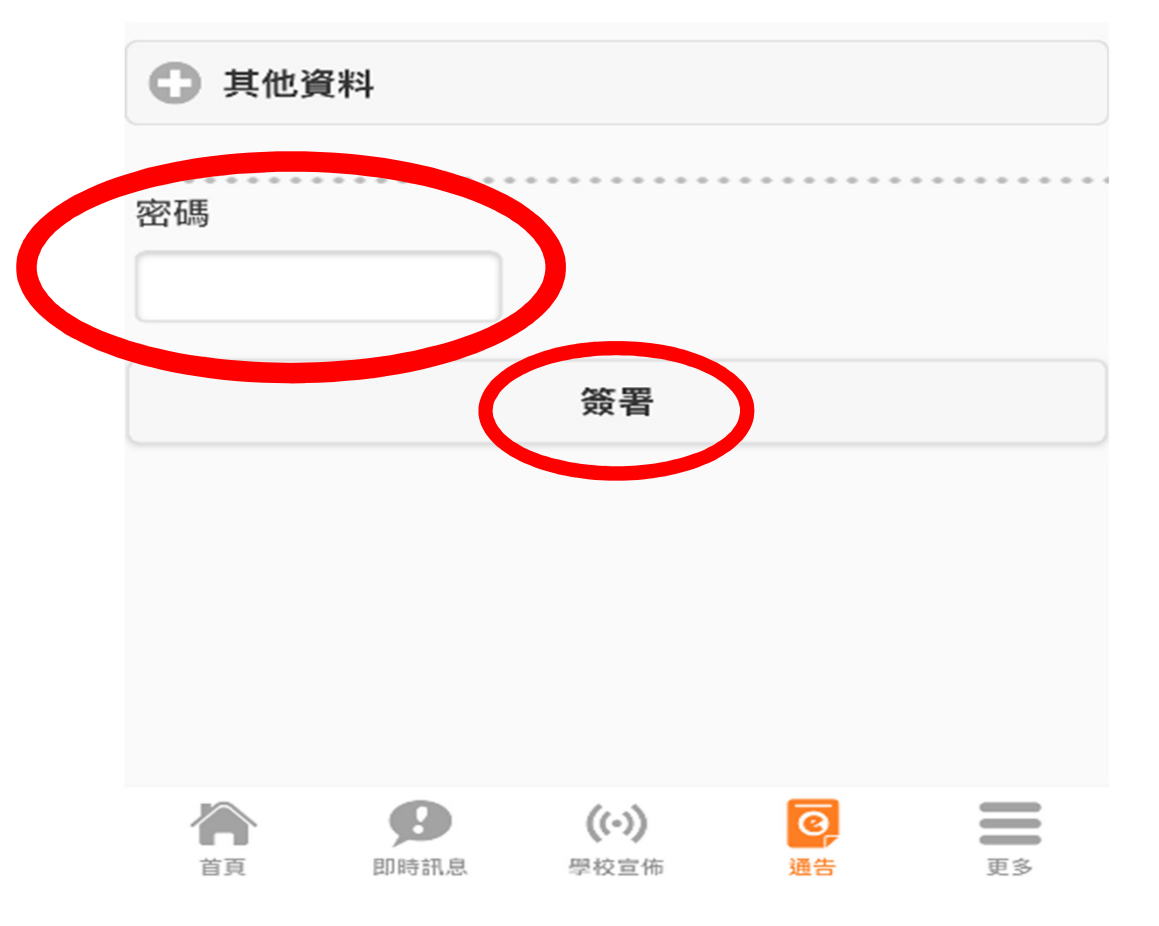

#### 6.按通告頂項,可檢視未簽或已簽的通告。

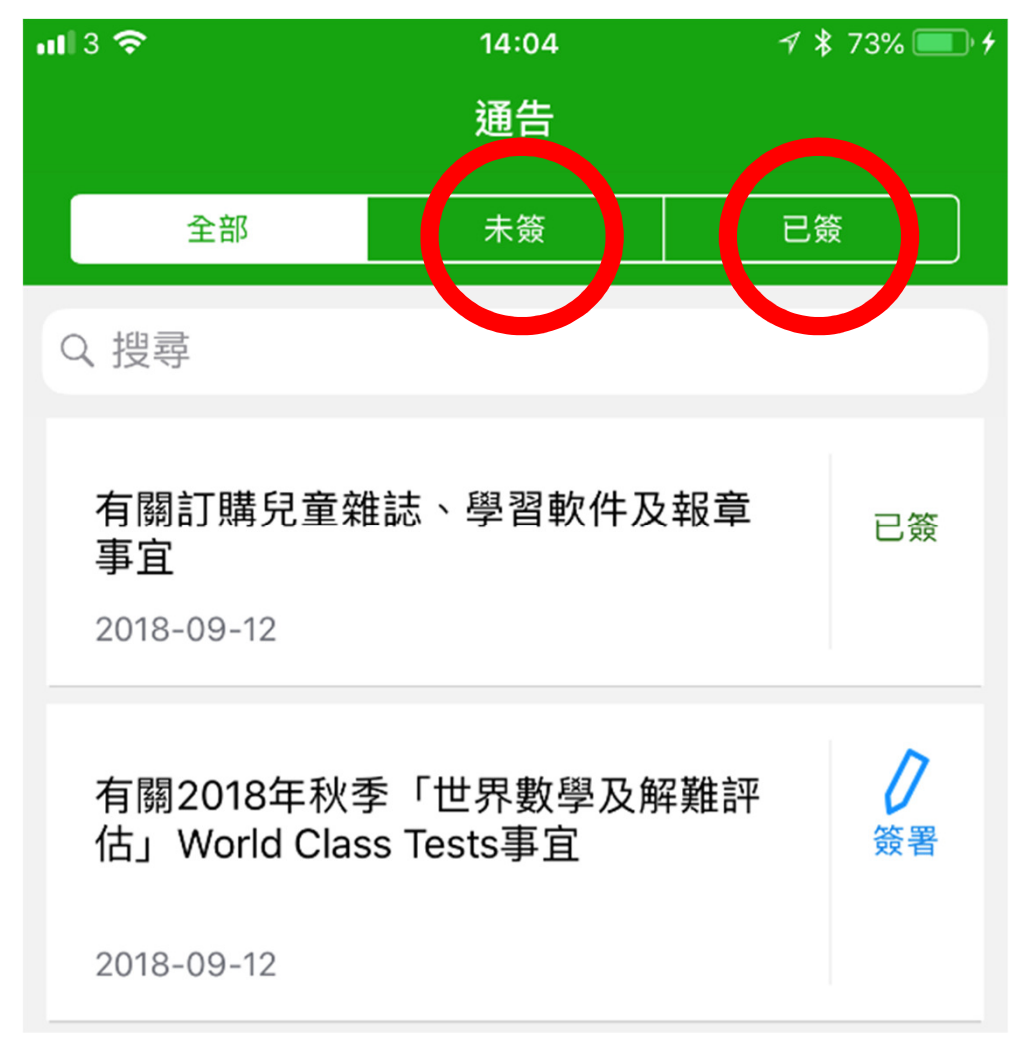

#### 7.如要簽署其他子女的回條,請按更多,並 選擇我的帳戶,然後重覆步驟。

|  | <b>111</b> 3 🗢 |      | 09:22 | ⋪ ∦ 49% 💶 י |
|--|----------------|------|-------|-------------|
|  |                |      | 更多    |             |
|  | 20             | 請假   |       | >           |
|  |                | 校曆表  |       | >           |
|  | 30             | 家課表  |       | >           |
|  | \$             | 繳費紀錄 |       | >           |
|  |                |      |       |             |
|  | R              | 我的帳戶 | )     | >           |
|  | ?              | 用戶指南 |       | >           |
|  |                | 授權協議 |       | >           |
|  | í              | 關於我們 |       | >           |

# 

- 在特殊情況下,如應用程式出現故障, 或部份通告不適宜以電子通告之方式發 放(如收費通告、一些較繁複的問卷調 查等),學校將會改為派發紙本通告, 請家長詳閱紙本通告並填寫紙本回條回 覆學校。
- 在通告發出後的第三個上課日,班主任 會透過內聯網得悉家長曾否閱讀及簽覆
  回條,倘若發現家長沒有回覆,班主任 會利用學生手冊提示家長。

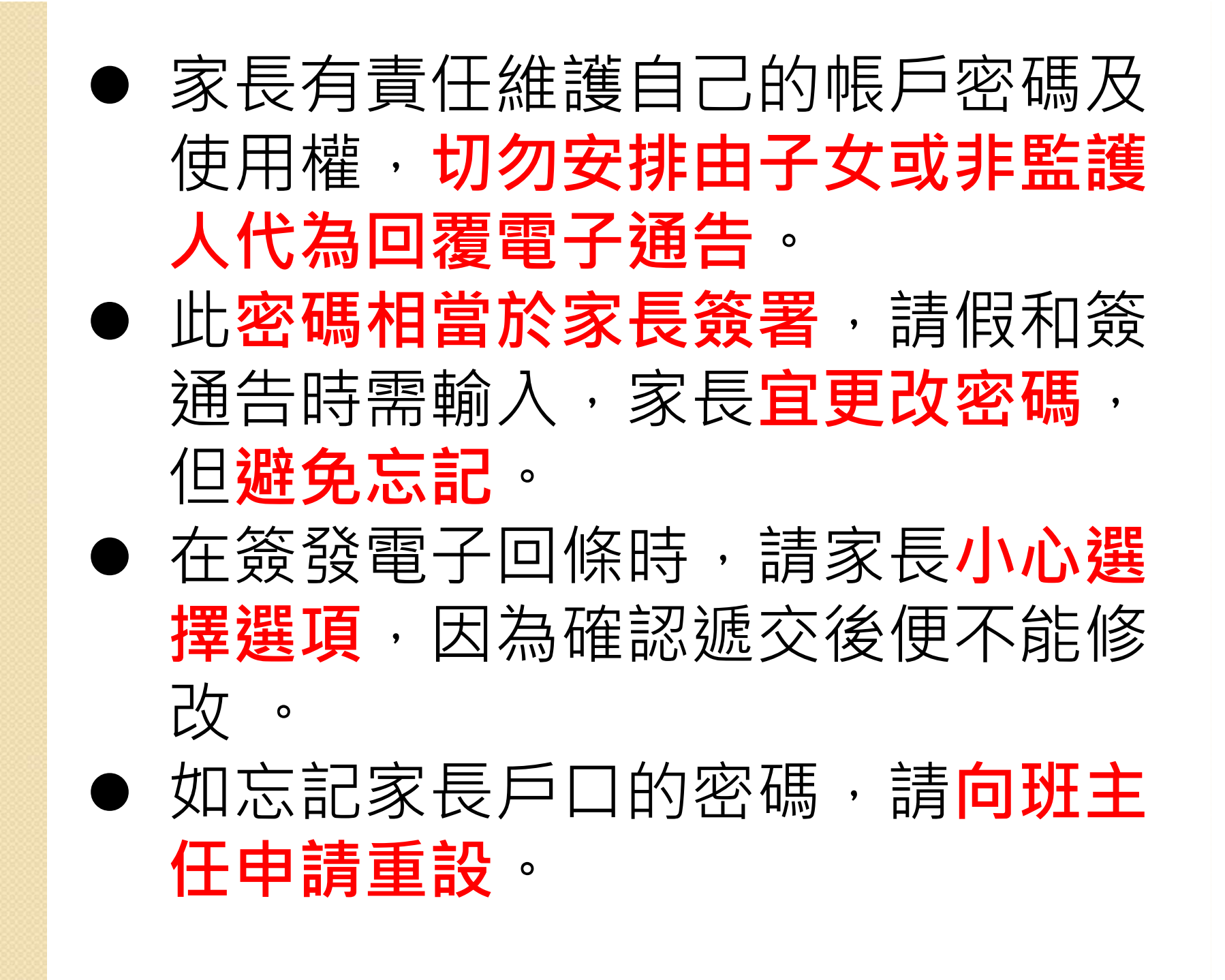

學校期望透過推行**電子通告取代紙本通告**,為家校溝通及環保帶來效益,推行成功與否,實有賴各位家長的合作與支持,期望家長能予以配合使新措施能暢順落實,我們深表謝意!

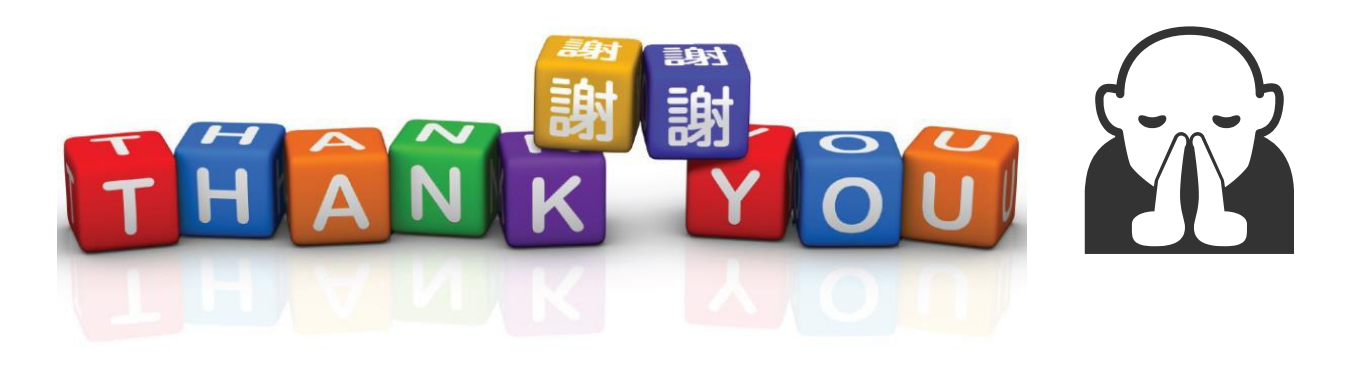

#### 講座後會為有需要的家長解答 問題和即場下載,多謝!

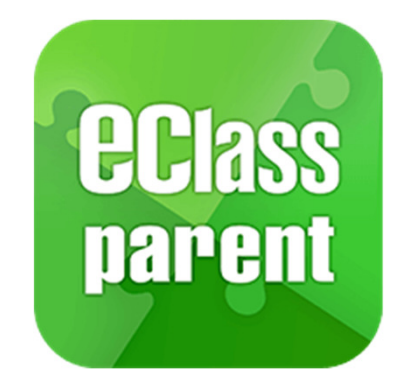

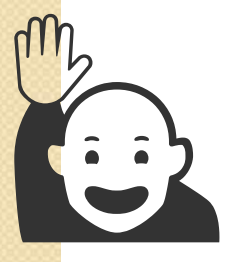

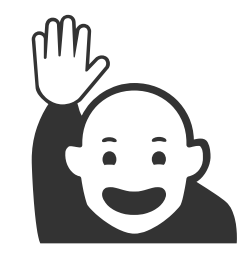

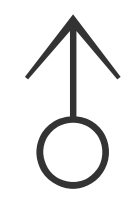